## **5.3 Dynamic DNS**

Dynamic DNS is an application that allows GeoVision users to register for a domain name that may be used as their IP address. Some users may find it useful as they do not need to memorize their constantly changing IP addresses.

## **5.3.1 Install Dynamic DNS**

- 1. Insert GeoVision Main System Installation Disk in DVD Rom.
- 2. In the main menu, select "Install GeoVision System".

| V8.3.1.0 Install program                |                                                                 |
|-----------------------------------------|-----------------------------------------------------------------|
| GeoUision:                              |                                                                 |
| Download and Install Microsoft          | 1. Install or Remove GeoVision GV-Series Driver                 |
| iSCSI Software Initiator to<br>your PC. | 2. Install DirectX 9.0c<br>3. Install GeoVision V8.3.1.0 System |
|                                         | 4. Browse User's Manual (PDF Format)                            |
|                                         | 5. Download Adobe Acrobat Reader                                |
|                                         | 6. Download Microsoft iSCSI Software Initiator                  |
|                                         | 7. Product Demonstrations                                       |

- 3. Click **Next** button to go to next page.
- 4. Select "GeoVision Dynamic DNS Service".

| V8.3.1.0 Install program |                                                                                    |
|--------------------------|------------------------------------------------------------------------------------|
| GeoUision:               |                                                                                    |
| Exit Install program.    | GeoVision Microsoft Smartphone Viewer V3 (For Windows Mobile 6.0)                  |
|                          | GeoVision Symbian Smartphone Viewer V3 (For Nokia S60 2nd edition and 3rd edition) |
|                          | GeoVision BlackBerry Smartphone Viewer (For BlackBerry OS)                         |
|                          | GeoVision E-Map Server                                                             |
|                          | GeoVision Remote E-Map                                                             |
|                          | GeoVision POS Data Sender (Only for Graphic Mode POS device)                       |
|                          | GeoVision POS Text Sender (Only for Windows-Based and Text Mode POS device)        |
|                          | GeoVision Fast Backup and Restore Multicam System                                  |
|                          | GeoVision Dynamic DNS Service                                                      |
|                          | GeoVision Local DDNS Server                                                        |

For GV-DVR Systems, Dynamic DNS is preinstalled. To locate the application, follow the steps below:

- 1. On Windows desktop, click on "Start".
- 2. Click on "All Programs".
- 3. Click on "**DDNS**" folder.
- 4. Run Dynamic DNS Service.

## 5.3.2 Register Dynamic DNS

1. Click on "**Register**" under DNS Client prompt.

|                                                                                                    | DynamicDNS                                                           |                                                                                                    |  |
|----------------------------------------------------------------------------------------------------|----------------------------------------------------------------------|----------------------------------------------------------------------------------------------------|--|
| DNSClient     X       Username:     GeoVision       Password:     •••••       © Obtain an IP address automatically | Register Username: Dynamicdns                                        | <b>Username</b><br>Username is 16-character maximum;                                                 |  |
| <ul> <li>C Use the following IP address</li> <li>127 . 0 . 0 . 1</li> <li>✓ Run at startup</li> </ul>              | Re-type Password: *********                                          | minus signs ('-'). Username will be your<br>hostname.<br>Password<br>The password is case-sensitive. |  |
| Register                                                                                                    | Enter the characters as they are shown in the box below. <u>N4GN</u> | Word Verification<br>This step helps us prevent automated<br>registrations.                          |  |
|                                                                                                    | Send                                                                 | resh                                                                                                 |  |

- 2. In the Dynamic DNS window, input desired **User name**, **password**, and **retype password**. (Enter only letters and numbers, password is case sensitive)
- 3. Enter security word verification as shown.
- 4. Click "Send".

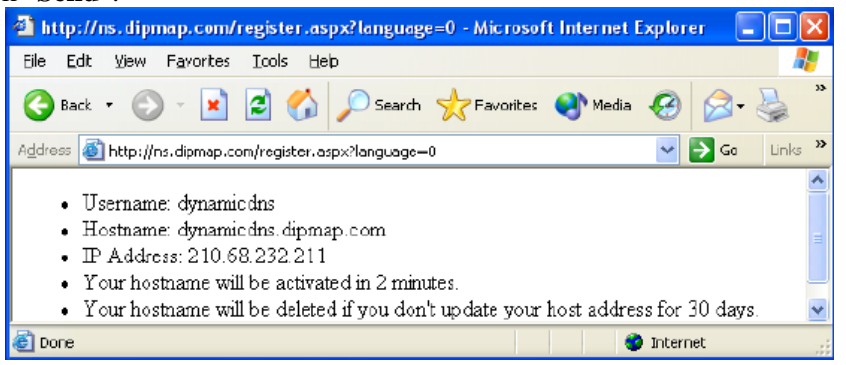

- 5. When the confirmation above appears, enter the registered User name and password in the DNS Client prompt above.
- 6. Check "Run at startup".
- 7. Click "Save".
- ✓ For detailed instruction, refer to p.501 of v8.4 User Manual